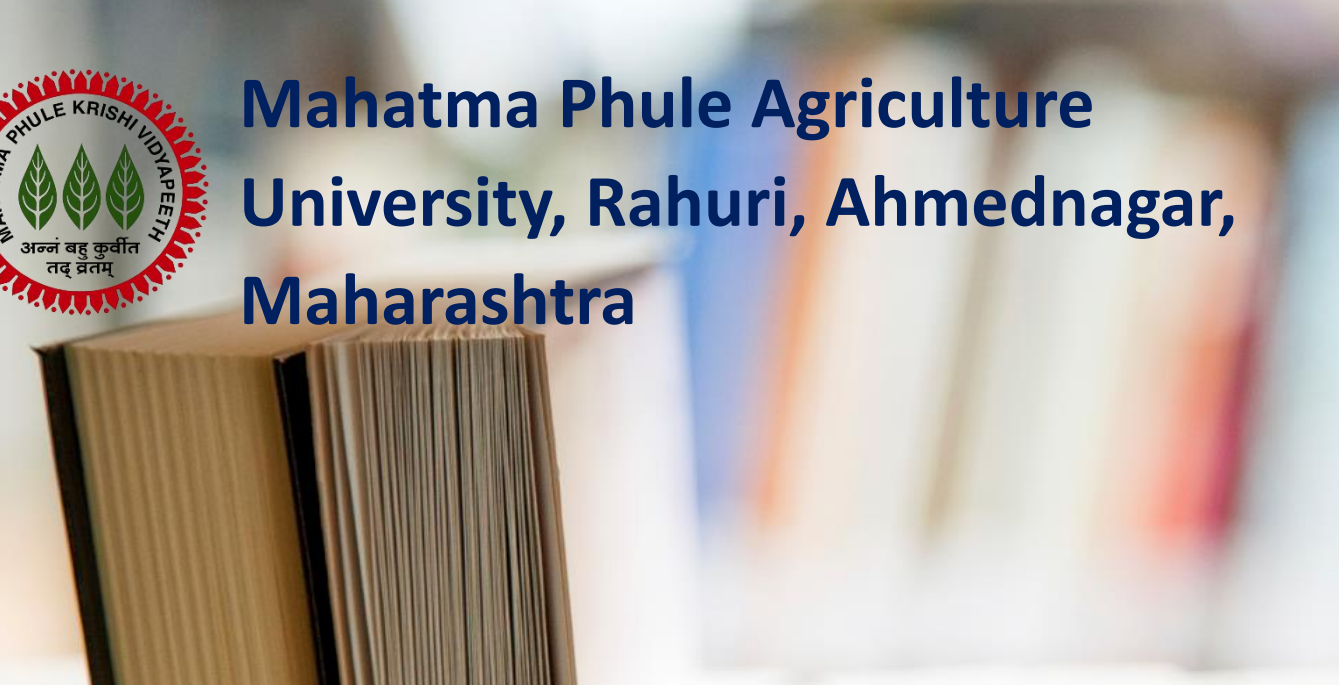

Candidate User Manual-Registration and Colleges Option Form

Online Agriculture Diploma / Polytechnic / Mali Certificate Admissions – 2024-25

# Table of Contents

| 1. | MPk  | V- Admissions Homepage               | 2 |
|----|------|--------------------------------------|---|
| 2. | New  | v Registration                       | 2 |
| 3. | Can  | didate Login                         | 4 |
| 3  | .1.  | Dashboard                            | 5 |
| 3  | .2.  | Personal Details                     | 5 |
| 3  | .3.  | Address Details                      | 6 |
| 3  | .4.  | Category & Other Reservation Details | 6 |
| 3  | .5.  | Qualification Details                | 7 |
| 3  | .6.  | Shortlist Colleges                   | 7 |
| 3  | .7.  | Set Preferences                      | 8 |
| 3  | .8.  | Upload Photograph and Signature      | 9 |
| 3  | .9.  | Upload Required Documents            | 9 |
| 3  | .10. | Pay Application Fee1                 | 0 |

## 1. MPKV- Admissions Homepage

| महात्मा फुले कृषि विद्यापीठ, राहुरी, अहमद-<br>Mahatma Phule Agriculture University,<br>Online Agriculture Diploma / Polyt | गर, महाराष्ट्र<br>Rahuri, Ahmednagar, Maharashtra<br>echnic / Mali Certificate Admissions - 2024 |                                         |
|----------------------------------------------------------------------------------------------------|--------------------------------------------------------------------------------------------------|-----------------------------------------|
| Home                                                                                                    |                                                                                                  | New Registration Log In                 |
| 4                                                                                                    |                                                                                                  | •                                       |
| NOTIFICATIONS NEWS DOWN                                                                                                   | ILOADS                                                                                           |                                         |
|                                                                                                    |                                                                                                  |                                         |
|                                                                                                    |                                                                                                  |                                         |
|                                                                                                    |                                                                                                  |                                         |
|                                                                                                    |                                                                                                  |                                         |
|                                                                                                    |                                                                                                  |                                         |
| Contact Us                                                                                                    | Important Links                                                                                  | Helpdesk                                |
| Mahatma Phule Krishi Vidyapeeth, Rahuri,                                                                                  | Terms & Conditions                                                                               | Phone : <b>+91-7066951951</b>           |
| Ahmednagar, Maharashtra - 413/22                                                                                          | Refund / Cancellation Policy                                                                     | Timing : 10:00 am to 6:00 pm (All Days) |
|                                                                                                    | © MPKV, Rahuri. All Rights Reserved.                                                             |                                         |

The homepage can be accessed at <a href="https://mpkv.diplomaadmission.com/Public/Home">https://mpkv.diplomaadmission.com/Public/Home</a>

This page shall provide necessary information regarding all the admission activities and has provision for new registration and login for candidates.

## 2. New Registration

Click on the new registration button on the top right on the homepage to begin the registration process.

| ome                         |             |                                           |                                                   | New Registration Log In                     |
|-----------------------------|-------------|-------------------------------------------|---------------------------------------------------|---------------------------------------------|
| 2+ New Registration         |             |                                           |                                                   |                                             |
| Apply For *                 |             |                                           |                                                   |                                             |
| Diploma in Agriculture      | Course [Mar | athi Medium, Duration – 2 Yrs.] (कृषि     | तंत्र पदविका अभ्यासक्रम [२ वर्ष – मराठी माध्यम    | (1)                                         |
| O Agriculture Polytechnic   | Course [Eng | jlish Medium, Duration - 3 Yrs.] (कृषि    | तंत्रनिकेतन अभ्यासक्रम [३ वर्ष - इंग्रजी माध्यम – | सह सत्र])                                   |
| O Mali Certificate Course   | [Marathi Me | dium, Duration – 1 Yr.] (माळी प्रशिक्षण र | अभ्यासक्रम [१ वर्ष - मराठी माध्यम])               |                                             |
| Candidate's Full Name *     |             |                                           | Father's Full Name *                              | Mother's Full Name *                        |
|                             |             |                                           |                                                   |                                             |
| Gender *                    |             | Date of Birth (DD/MM/YYYY) *              | Mobile Number *                                   | E-Mail ID *                                 |
| Select                      | ~           |                                           | +91                                               |                                             |
| Security Question *         |             | Security Question's Answer *              | Password *                                        | Confirm Password *                          |
| Select                      | ~           |                                           |                                                   |                                             |
|                             |             |                                           |                                                   |                                             |
| Note : Password should have | Minimum 8 C | haracters and Maximum 15 Characters v     | with 1 Upper Case Alphabet, 1 Lower Case          | Alphabet, 1 Number and 1 Special Character. |
|                             |             | _                                         |                                                   |                                             |
|                             |             |                                           | Register                                          |                                             |

Select Diploma in Agriculture Course and fill the necessary details requested below and then click on Register Button at the bottom of the page.

## Click Yes, to confirm registration.

|                                    |                                                                                                    | New Registration Log In  |
|------------------------------------|----------------------------------------------------------------------------------------------------|--------------------------|
| Agriculture Polytechnic Cours      | New Registration                                                                                                    |                          |
| O Mali Certificate Course [Mara    | Versieren ersistere dies Dieleren in Antipulture Geuree Marstein Medium, Duration – 2 Ver 1                                                          |                          |
| Candidate's Full Name *            | You nave registered for Diploma in Agriculture Course [Marathi Medium, Duration – 2 Yrs.]<br>(कृषि तंत्र पदविका अभ्यासक्रम [२ वर्ष – मराठी माध्यम]). | s Full Name *            |
| PARAG PATIL                        | Once Registered, You will not be able to modify / change / alter your applied course.                                                                | RA                       |
| Gender *                           | Are you give You want to register for this course 2                                                                                                  | ID *                     |
| MALE                               | Are you sure, you want to register for this course ?                                                                                                 |                          |
| Security Question *                |                                                                                                    | Password *               |
| WHICH IS YOUR FAVOURITE GAME ?     | Yes                                                                                                    | •••••                    |
| Note : Password should have Minimu | m 8 Characters and Maximum 15 Characters with 1 Upper Case Alphabet, 1 Lower Case Alphabet, 1 Number                                                 | and 1 Special Character. |
|                                    | Register                                                                                                    |                          |

You will get your login id, displayed on the screen. Note it down and read the important instructions and then click on Proceed to Login.

| महात्मा फुले कृषि विद्यापीठ, राहुरी, अहमदनगर, महारा<br>Mahatma Phule Agriculture University, Rahuri, Ah<br>Online Agriculture Diploma / Polytechnic / I                                                                                                    | y<br>imednagar, Maharashtra<br>Mali Certificate Admissions - 2024                                                                                                    |                                                                                 |
|----------------------------------------------------------------------------------------------------|----------------------------------------------------------------------------------------------------|---------------------------------------------------------------------------------|
| Home                                                                                                    |                                                                                                    | New Registration Log In                                                         |
| <b>@</b> User Login Details                                                                                                    |                                                                                                    |                                                                                 |
| Dear PARAG PATIL, You have Registered Succes                                                                                                    | ssfully. Your Login ID : 2024100019                                                                                                    |                                                                                 |
| Important Instruction :<br>1. Kindly note down the "LOGIN ID". This unique LOGIN ID and<br>2. You are advised not to disclose or share your password with<br>3. You can change your password after login, if desired.<br>4. You should remember to log out at the end of your session s<br>5. All Information and OTP (One Time Password) shall be send of | I the Password you have created will be used for further process.<br>anybody. Department will not be responsible for violation or misuse of<br>o that your particulars cannot be tampered or modified by unauthorize<br>on Registered E-Mail ID, hence Registered E-Mail ID should be updated. | your password.<br>d persons.                                                    |
|                                                                                                    | Print Proceed to Login >>>                                                                                                    |                                                                                 |
| Contact Us                                                                                                    | Important Links                                                                                                    | Helpdesk                                                                        |
| Mahatma Phule Krishi Vidyapeeth, Rahuri,<br>Ahmednagar, Maharashtra - 413722                                                                                                    | Terms & Conditions<br>Refund / Cancellation Policy                                                                                                    | Phone : <b>+91-7066951951</b><br>Timing : <b>10:00 am to 6:00 pm (All Days)</b> |
|                                                                                                    | C MPKV, Rahuri. All Rights Reserved.                                                                                                    |                                                                                 |

You may also, click on Print to save a copy of the Login ID and only print later if required.

| HEIGHI                                          | फुले कृषि विद्यापी<br>User Login Details - C<br>) about:blank | ठ, राहरी, अहमदनगर, मह<br>Google Chrome                                                                                                    | राष्ट्र                                                                                                    |                                | -            | o x    |                     |
|-------------------------------------------------|---------------------------------------------------------------|----------------------------------------------------------------------------------------------------|----------------------------------------------------------------------------------------------------|--------------------------------|--------------|--------|---------------------|
| Home Us                                         |                                                               | 0000: 301 AM<br>User Login Details<br>Dear PARAG PATHL, You have Registered Success<br>Important Instruction: 1<br>1. Kindly note down the "LOGIN ID". This uniq<br>used for finiter process.                                                                                                    | Une Login Donin<br>fully. Your Login ID : 2024100019<br>se LOGIN ID and the Password you have created will be                                                        | Print                          |              | 1 page | Registration Log In |
| Dear P<br>Importan<br>1. Kindly i<br>2. You are |                                                               | <ol> <li>You are adviced not to disclose or sharp repeatible fields without on minuse of your pairs.</li> <li>You can change your paravest alter leight of the sharp of the sharp o</li></ol> | our pounded with anybody. Department will not be<br>word.<br>word. and any particulars cannot be tampend or<br>what he set on Registrant E-Mail ID, hence Registrant | Destination<br>Pages<br>Layout | All Portrait | •      |                     |
| 3. You car<br>4. You sho<br>5. All Info         |                                                               |                                                                                                    |                                                                                                    | More settings                  |              | ~      |                     |
| Mahatma Pl<br>Ahmednaga                         |                                                               | duration                                                                                                    | и                                                                                                    |                                | Save         | ancel  | l Days)             |

## 3. Candidate Login

Enter your login id and password to login into the admission portal, and click sign in.

| महात्मा फुले कृषि विद्यापीठ, राहुरी, अहमदनग<br>Mahatma Phule Agriculture University, Ra<br>Online Agriculture Diploma / Polytec | र, महाराष्ट्र<br>ahuri, Ahmednagar, Maharashtra<br>shnic / Mali Certificate Admissions - 2024                   |                                                                                 |
|----------------------------------------------------------------------------------------------------|----------------------------------------------------------------------------------------------------|---------------------------------------------------------------------------------|
| Home                                                                                                    |                                                                                                    | New Registration Log In                                                         |
|                                                                                                    | La Sign In                                                                                                    |                                                                                 |
|                                                                                                    | 2024100019                                                                                                    |                                                                                 |
|                                                                                                    | ۹                                                                                                    |                                                                                 |
|                                                                                                    | Forgot Password ?                                                                                               |                                                                                 |
|                                                                                                    | Sign In                                                                                                    |                                                                                 |
|                                                                                                    | Don't have an account ? Register Here                                                                           |                                                                                 |
| Contact Us                                                                                                    | Important Links                                                                                                 | Helpdesk                                                                        |
| Mahatma Phule Krishi Vidyapeeth, Rahuri,<br>Ahmednagar, Maharashtra - 413722                                                    | Terms & Conditions<br>Refund / Cancellation Policy                                                              | Phone : <b>+91-7066951951</b><br>Timing : <b>10:00 am to 6:00 pm (All Days)</b> |
|                                                                                                    | © MPKV, Rahuri. All Rights Reserved.<br>Designed, Developed and Hosted by <b>Analytica Business Solutions</b> ( | ABS)                                                                            |

#### 3.1. Dashboard

This will be the landing page or dashboard page after your login. It will show the current status of your application form as Incomplete. Then click on Proceed to fill application form.

| महात्मा फुले कृषि वि<br>Mahatma Phule Ag<br>Online Agricultu | द्यापीठ, राहुरी, अहमव<br>griculture University<br>re Diploma / Poly | दनगर, महाराष्ट्र<br>y, Rahuri, Ahmednagar, Maharashtra<br>ytechnic / Mali Certificate Admissions | 5 - 2024                  |                                 | ٢ |
|--------------------------------------------------------------|---------------------------------------------------------------------|--------------------------------------------------------------------------------------------------|---------------------------|---------------------------------|---|
| Dashboard Application Form                                   | n 👻 Miscellaneous                                                   | •                                                                                                |                           |                                 |   |
|                                                              | Welcome                                                             | e to Online Agriculture Diploma / Po                                                             | lytechnic / Mali Certific | ate Admissions - 2024           |   |
| User Login ID                                                | 2024100019                                                          |                                                                                                  | IP Address                | N/49.36.99.98/Chrome/Windows 10 |   |
| User Type                                                    | Candidate                                                           |                                                                                                  | Current Login Time        | 26/06/2024 3:14:04 AM           |   |
| User Name                                                    | PARAG PATIL                                                         |                                                                                                  | Previous Login Time       |                                 |   |
|                                                              |                                                                     |                                                                                                  |                           |                                 |   |
| Dashboard - Candidate                                        |                                                                     |                                                                                                  |                           |                                 |   |
|                                                              |                                                                     | Application                                                                                      | Form Status               |                                 |   |
|                                                              |                                                                     | Incor                                                                                            | nplete                    |                                 |   |
|                                                              |                                                                     |                                                                                                  |                           |                                 |   |
|                                                              |                                                                     | Proceed to Fill Ap                                                                               | plication Form >>>        |                                 |   |

#### 3.2. Personal Details

Your personal details as entered while registration shall be displayed here. Make changes if necessary and click save & next.

|                                          | Application ID : 2024100019        |                                 |                      |  |
|------------------------------------------|------------------------------------|---------------------------------|----------------------|--|
| ersonal Details                          | Appred Course . DIPLOMA IN AGRICOL | LIGRE COURSE (MEDIUM : MARATHI, | SURATION : 2 TEARS)  |  |
| Apply For *                              | Candidate's Full Name *            | Father's Full Name *            | Mother's Full Name * |  |
| DIPLOMA IN AGRICULTURE COURSE (M $ \sim$ | PARAG PATIL                        | PRAKASH                         | PAVITRA              |  |
|                                          |                                    |                                 |                      |  |
| Gender *                                 | Date of Birth (DD/MM/YYYY) *       | Mobile Number *                 | E-Mail ID *          |  |

### 3.3. Address Details

Enter your address details here and click save & next.

| महात्मा फुले कृषि वि<br>Mahatma Phule A<br>Online Agriculti | नेद्यापीठ, राहुरी, अहमदनगर, महाराष्ट्र<br>griculture University, Rahuri, Ahmednagar, M<br>ure Diploma / Polytechnic / Mali Certific | aharashtra<br>ate Admissions - 2024         |                       | ٩ |
|-------------------------------------------------------------|----------------------------------------------------------------------------------------------------|---------------------------------------------|-----------------------|---|
| Dashboard Application For                                   | m ▼ Miscellaneous ▼                                                                                                    |                                             |                       |   |
|                                                             | Application ID : 202410001<br>Applied Course : DIPLOMA I                                                                            | 9<br>N AGRICULTURE COURSE (MEDIUM : MARATHI | , DURATION : 2 YEARS) |   |
| Address Details                                             |                                                                                                    |                                             |                       |   |
| Address Line 1 *                                            |                                                                                                    | Address Line 2                              |                       |   |
| State *<br>MAHARASHTRA                                      | District * Select                                                                                                    | City / Town *                               | Pincode *             |   |
|                                                             |                                                                                                    | Save & Next                                 |                       |   |
|                                                             |                                                                                                    | © MPKV, Rahuri. All Rights Reserved.        |                       |   |

## 3.4. Category & Other Reservation Details

Enter your Category & Other Reservation details here and click save & next.

| Category & Other Reservation Details                                               |                             |                                                                                |                                              |
|------------------------------------------------------------------------------------|-----------------------------|--------------------------------------------------------------------------------|----------------------------------------------|
| Category Details                                                                   |                             |                                                                                |                                              |
| Father's Domicile District * Father                                                | er's Domicile Village * Res | servation Category *                                                           | Caste *                                      |
| Select ~                                                                           | Se                          | Select v                                                                       |                                              |
| Other Reservation Details                                                          |                             |                                                                                |                                              |
| आपण अनाथ आहे का ? *                                                                | अर्पर                       | ग आहे काय ? *                                                                  |                                              |
| O YES O NO                                                                         | 0                           | YES ONO                                                                        |                                              |
| माजी शैनिक अधवा माजी शैनिकाचा मुलगा / मुलगी आहे काय ? *                            | स्वालं                      | तंत्र्य सैनिकाचा मुलगा / मुलगी आहे काय ? *                                     |                                              |
| O YES O NO                                                                         | 0                           | YES ONO                                                                        |                                              |
| प्रकल्पग्रस्त आहे का ? *                                                           | भूमिन                       | रहीन शेतमजूराचा मुलगा / मुलगी आहे काय ? *                                      |                                              |
| O YES O NO                                                                         | 0                           | YES ONO                                                                        |                                              |
| ज्याचे उत्पन्नाचे साधन शेतीच आहे, अशा शेतकन्याचा / शेतमजुराचा मुलगा / मुलगी आहे का | л ? *                       |                                                                                |                                              |
| O YES O NO                                                                         |                             |                                                                                |                                              |
| Weightage Details                                                                  |                             |                                                                                |                                              |
| सेती धारण केली आहे काय ? *                                                         | एन.र                        | .सी.सी. / एम.सी.सी. / स्काऊट मध्ये भाग घेतला आहे काय ? *                       |                                              |
| O YES O NO                                                                         | 0                           | YES ONO                                                                        |                                              |
| महात्मा फुले कृषि विद्यापीठ कर्मचाऱ्याचा मुलगा / मुलगी आहे काय ? *                 | ල්කා                        | गत / वादविवाद स्पर्धा / निबंध स्पर्धा / सांस्कृतिक कार्यक्रमात भाग घेतला आहे क | जय ? वा शाळेचे प्रतिनिधीत्व केले आहे काय ? * |
| O YES O NO                                                                         | 0                           | )YES ONO                                                                       |                                              |
|                                                                                    |                             | _                                                                              |                                              |
|                                                                                    | Save & Nex                  | ext                                                                            |                                              |

Page **6** of **10** 

#### 3.5. Qualification Details

Enter your Qualification details here and click save & next.

| alification Details               |                            |                       |   |                     |        |
|-----------------------------------|----------------------------|-----------------------|---|---------------------|--------|
| ghest Qualification Details       |                            |                       |   |                     |        |
| Highest Qualification *<br>Select | Is Any Educational Gap ? * |                       |   |                     |        |
| S.C. Examination Details          | No. of Attompts *          | District of Passing * |   | Year of Passing *   |        |
| Koli No. / Seat No.               | No. of Accempts            | District of Passing   |   | real of Fassing     |        |
|                                   | Select 🗸                   | Select                | ~ | Select              | $\sim$ |
| Board *                           | Select ~                   | Select Marks OutOf *  | ~ | Select Percentage * | ~      |

### 3.6. Shortlist Colleges

Click on the plus + sign to shortlist the colleges you wish to apply for and select in the order you wish to set the priority. On adding every college, you will get a confirmation of college getting added to the list.

|           |               | Application ID : 2024100019<br>Applied Course : DIPLOMA IN AGRICULTURE COURSE (MEDIUM : MARATHI, DURATION : 2 YI | ARS)       |          |
|-----------|---------------|----------------------------------------------------------------------------------------------------|------------|----------|
| ist Colle | ges           |                                                                                                    |            |          |
| olleges o | f Your Choice |                                                                                                    |            |          |
| Add       | College Code  | College Name                                                                                                    | District   | Status   |
| +         | 103           | AGRICULTURAL TECHNICAL SCHOOL, BHENDA                                                                            | AHMADNAGAR | UN-AIDED |
| +         | 104           | AGRICULTURAL TECHNICAL SCHOOL, ADINATHNAGAR                                                                      | AHMADNAGAR | UN-AIDED |
| +         | 107           | AGRICULTURAL TECHNICAL SCHOOL, GHARGAON                                                                          | AHMADNAGAR | UN-AIDED |
| +         | 109           | AGRICULTURAL TECHNICAL SCHOOL, SUPA                                                                              | AHMADNAGAR | UN-AIDED |
| +         | 110           | AGRICULTURAL TECHNICAL SCHOOL, MIRAJGAON                                                                         | AHMADNAGAR | UN-AIDED |
| +         | 113           | AGRICULTURAL TECHNICAL SCHOOL, SIDHATEK BERDI                                                                    | AHMADNAGAR | UN-AIDED |
| +         | 114           | AGRICULTURAL TECHNICAL SCHOOL, DOLASANE PATHAR                                                                   | AHMADNAGAR | UN-AIDED |
| +         | 115           | AGRICULTURAL TECHNICAL SCHOOL, TAKALI DHOKESHWAR                                                                 | AHMADNAGAR | UN-AIDED |
| +         | 117           | AGRICULTURAL TECHNICAL SCHOOL, PANDHAREWADI                                                                      | AHMADNAGAR | UN-AIDED |

| महात्मा फुले कृषि विद्यापीठ, राहुरी, अहमदनगर, मह<br>Mahatma Phule Agriculture University, Rahuri,<br>Online Agriculture Diploma / Polytechnic | A Information                                                                         | ٩ |
|----------------------------------------------------------------------------------------------------|---------------------------------------------------------------------------------------|---|
| Deshboard Application Form * Miscellaneous *                                                                                                  | Selected College Added Successfully.                                                  |   |
|                                                                                                    | Close                                                                                 |   |
|                                                                                                    | Applied Course : DIPLOMA IN AGRICULTURE COURSE (MEDIUM : MARATHI, DURATION : 2 YEARS) |   |
| Shortlist Colleges                                                                                                    |                                                                                       |   |
| Add Colleges of Your Choice                                                                                                    |                                                                                       |   |

Check the bottom section for the selected college list along with the preference no. Once colleges are added click on save & next.

| -                     | conege code                                  |                                                   | College Name                                                                                                    | District                                           | Status                                  |
|-----------------------|----------------------------------------------|---------------------------------------------------|----------------------------------------------------------------------------------------------------|----------------------------------------------------|-----------------------------------------|
| <b>T</b>              | 103                                          | AGRICULTURAL TECHN                                | ICAL SCHOOL, BHENDA                                                                                                    | AHMADNAGAR                                         | UN-AIDED                                |
| +                     | 104                                          | AGRICULTURAL TECHN                                | ICAL SCHOOL, ADINATHNAGAR                                                                                                    | AHMADNAGAR                                         | UN-AIDED                                |
| +                     | 107                                          | AGRICULTURAL TECHN                                | ICAL SCHOOL, GHARGAON                                                                                                    | AHMADNAGAR                                         | UN-AIDED                                |
| +                     | 109                                          | AGRICULTURAL TECHN                                | ICAL SCHOOL, SUPA                                                                                                    | AHMADNAGAR                                         | UN-AIDED                                |
| +                     | 110                                          | AGRICULTURAL TECHN                                | ICAL SCHOOL, MIRAJGAON                                                                                                    | AHMADNAGAR                                         | UN-AIDED                                |
| +                     | 113                                          | AGRICULTURAL TECHN                                | ICAL SCHOOL, SIDHATEK BERDI                                                                                                    | AHMADNAGAR                                         | UN-AIDED                                |
| +                     | 115                                          | AGRICULTURAL TECHN                                | ICAL SCHOOL, TAKALI DHOKESHWAR                                                                                                    | AHMADNAGAR                                         | UN-AIDED                                |
| +                     | 117                                          | AGRICULTURAL TECHN                                | ICAL SCHOOL, PANDHAREWADI                                                                                                    | AHMADNAGAR                                         | UN-AIDED                                |
| isted Colle           | eges by You (Tot                             | al Shortlisted Colleg                             | es : 3)                                                                                                    |                                                    |                                         |
| isted Colle           | eges by You (Tot                             | al Shortlisted Colleg                             | es : 3)                                                                                                    | District                                           | Status                                  |
| isted Colle<br>Delete | eges by You (Tot<br>Preference No            | College Code                                      | college Name                                                                                                    | District                                           | Status                                  |
| isted Colle<br>Delete | eges by You (Tot<br>Preference No<br>1       | College Code     101                              | es : 3)<br>College Name<br>GOVT. AGRICULTURAL TECHNICAL SCHOOL, PUNTAMBA                                                                                            | <b>District</b><br>AHMADNAGAR                      | Status<br>AIDED                         |
| isted Colle<br>Delete | eges by You (Tota<br>Preference No<br>1<br>2 | College Code<br>College Code<br>101<br>106        | es : 3)<br>College Name<br>GOVT. AGRICULTURAL TECHNICAL SCHOOL, PUNTAMBA<br>AGRICULTURAL TECHNICAL SCHOOL, WALUNI                                                   | District<br>AhmaDhagar<br>AhmaDhagar               | Status<br>AIDED<br>UN-AIDED             |
| isted Colle<br>Delete | Preference No<br>1<br>2<br>3                 | College Code<br>College Code<br>101<br>106<br>114 | es : 3)<br>College Name<br>GOVT. AGRICULTURAL TECHNICAL SCHOOL, PUNTAMBA<br>AGRICULTURAL TECHNICAL SCHOOL, WALUNJ<br>AGRICULTURAL TECHNICAL SCHOOL, DOLASANE PATHAR | District<br>AHMADNAGAR<br>AHMADNAGAR<br>AHMADNAGAR | Status<br>AIDED<br>UN-AIDED<br>UN-AIDED |

If you wish to delete any selected college, click on the delete icon and the college will not appear in the shortlist going further. You may add the same college again of other colleges to the shortlist.

#### 3.7. Set Preferences

If you wish to re-order or reset the preference no. click on the checkbox and untick that no.

|                                                                                                    | Application ID : 2024100019<br>Applied Course : DIPLOMA IN AGRICULTURE COURSE (MEDIUM : MARATHI, DURATION : 2 YEARS) |              |                                                |            |          |  |  |
|----------------------------------------------------------------------------------------------------|----------------------------------------------------------------------------------------------------|--------------|------------------------------------------------|------------|----------|--|--|
| Set Prefere                                                                                                    | et Preferences                                                                                                    |              |                                                |            |          |  |  |
| Instructions :<br>Please click on the check boxes one by one to set your Preferences. When you click particular check box of a College, the Preference will be generated and shown in the text box adjoining to the checkbox.<br>You have to set Preferences to all Colleges selected by you.<br>You can reset the Preferences by clicking on 'Reset Preferences' Button.<br>After setting all your Preferences, click on 'Save & Next' Button. |                                                                                                    |              |                                                |            |          |  |  |
| Set<br>Preference                                                                                                    | Preference<br>No.                                                                                                    | College Code | College Name                                   | District   | Status   |  |  |
|                                                                                                    | 1                                                                                                    | 101          | GOVT. AGRICULTURAL TECHNICAL SCHOOL, PUNTAMBA  | AHMADNAGAR | AIDED    |  |  |
|                                                                                                    |                                                                                                    | 106          | AGRICULTURAL TECHNICAL SCHOOL, WALUNJ          | AHMADNAGAR | UN-AIDED |  |  |
|                                                                                                    | 2                                                                                                    | 114          | AGRICULTURAL TECHNICAL SCHOOL, DOLASANE PATHAR | AHMADNAGAR | UN-AIDED |  |  |
|                                                                                                    |                                                                                                    |              | Reset Preferences Save & Next                  |            |          |  |  |
|                                                                                                    |                                                                                                    |              | MPKV, Rahuri. All Rights Reserved.             |            |          |  |  |

You may also untick all the boxes and again tick in the checkbox in the new preference order you wish to set and click on save & next.

|                                                                                                    | Application ID : 2024100019<br>Applied Course : DIPLOMA IN AGRICULTURE COURSE (MEDIUM : MARATHI, DURATION : 2 YEARS) |              |                                                |            |          |  |  |  |
|----------------------------------------------------------------------------------------------------|----------------------------------------------------------------------------------------------------|--------------|------------------------------------------------|------------|----------|--|--|--|
| Set Prefere                                                                                                    | et Preferences                                                                                                    |              |                                                |            |          |  |  |  |
| Instructions :<br>Please click on the check boxes one by one to set your Preferences. When you click particular check box of a College, the Preference will be generated and shown in the text box adjoining to the checkbox.<br>You have to set Preferences to all Colleges selected by you.<br>You can reset the Preferences by clicking on 'Reset Preferences' Button.<br>After setting all your Preferences, click on 'Save & Next' Button. |                                                                                                    |              |                                                |            |          |  |  |  |
| Set<br>Preference                                                                                                    | Preference<br>No.                                                                                                    | College Code | College Name                                   | District   | Status   |  |  |  |
|                                                                                                    | 1                                                                                                    | 101          | GOVT. AGRICULTURAL TECHNICAL SCHOOL, PUNTAMBA  | AHMADNAGAR | AIDED    |  |  |  |
|                                                                                                    | 3                                                                                                    | 106          | AGRICULTURAL TECHNICAL SCHOOL, WALUNJ          | AHMADNAGAR | UN-AIDED |  |  |  |
|                                                                                                    | 2                                                                                                    | 114          | AGRICULTURAL TECHNICAL SCHOOL, DOLASANE PATHAR | AHMADNAGAR | UN-AIDED |  |  |  |
|                                                                                                    | 2 114 AURICULIURAL TECHNICAL SCHOOL, DOLASANE PATHAR     AHMADNAGAR     UN-AIDED  Reset Preferences     Save & Next  |              |                                                |            |          |  |  |  |

8

## 3.8. Upload Photograph and Signature

Upload a recent passport size photo and signature and read all the instructions before uploading it.

| Upload Photograph and Signature                                                                                                    |  |  |  |  |  |  |
|----------------------------------------------------------------------------------------------------|--|--|--|--|--|--|
| Upload Photograph                                                                                                    |  |  |  |  |  |  |
| Instructions : <ul> <li>The photograph must be a recent passport size looking directly at the camera, in colour preferably, against a white or light background.</li> <li>If there is a red-eye effect, please edit to remove it.</li> </ul> <li>If you wear glasses, these should not be tinted glasses. Check to make sure that the photograph has no reflections. Your eyes and face should be clearly visible.</li> <li>Wearing of caps, hats or any tinted or dark glasses is not acceptable. Religious head wear is allowed but it must not cover the face.</li> <li>Photo should present full head from top of hair to bottom of chin. Centre head within frame. The expression on the face should look natural.</li> <li>Preferred Photograph size should be in between 10KB to 100KB. The Dimension should be Width-139 pixels and Height-178 pixels.</li> <li>Candidates should ensure that the same passport size colour photograph is used throughout this admission process.</li> <li>Please upload correct photograph, otherwise your application will be cancelled.</li> |  |  |  |  |  |  |
| Upload Photograph (JPG/JPEG Format Only)                                                                                                    |  |  |  |  |  |  |
| Choose File No file chosen Upload                                                                                                    |  |  |  |  |  |  |
|                                                                                                    |  |  |  |  |  |  |
| Upload Signature                                                                                                    |  |  |  |  |  |  |
| Instructions :<br>Please sign on white paper with black ink pen and scan image of your Signature.<br>Upload the scanned image of your signature. This signature will be used in Admit Card and wherever necessary.<br>Preferred Signature size should be in between 5KB to 50KB. The Dimension should be Width-198 pixels and Height-60 pixels.<br>Please upload correct signature, otherwise your application will be cancelled.                                                                                                    |  |  |  |  |  |  |
| Upload Signature (JPG/JPEG Format Only) *                                                                                                    |  |  |  |  |  |  |
| Choose File No file chosen Upload                                                                                                    |  |  |  |  |  |  |
| Save & Next                                                                                                    |  |  |  |  |  |  |

Once uploaded the photo and sign will appear on the right side of the page. Then click save & next.

### 3.9. Upload Required Documents

The necessary documents will be listed as per the profile details entered earlier in the application form. Upload the documents here.

| te : All docu | uments marked with * are mandatory to upload.                                                                 |          |      |        |
|---------------|----------------------------------------------------------------------------------------------------|----------|------|--------|
| Sr. No.       | Document Name                                                                                                 | Upload   | View | Delete |
| 1             | * SSC Marksheet / Certificate.                                                                                | t        |      |        |
| 2             | * Original School Leaving Certificate / Bonafide Certificate / Domicile Certificate (Duplicate Not Accepted). | <u>±</u> |      |        |
| 3             | * Self Declaration (Annexure-D).                                                                              | ±        |      |        |

#### Click on the up arrow to upload.

| Mahatma Phule Agric<br>Online Agriculture    | ulture University, F<br>Diploma / Polyte | Upload SSC       | Marksheet / Certificate.                                                   | X            |          |  |
|----------------------------------------------|------------------------------------------|------------------|----------------------------------------------------------------------------|--------------|----------|--|
| Dashboard Application Form - Miscellaneous - |                                          |                  | File Types Allowed : <b>pdf</b><br>Maximum File Size Allowed : <b>1 MB</b> |              |          |  |
|                                              |                                          | Select File to U | ipload *                                                                   |              |          |  |
| Upload Required Docume                       | nts                                      | Choose File      | No file chosen                                                             |              |          |  |
| Note : All documents marked v                | with * are mandatory                     |                  |                                                                            | Close Upload |          |  |
| Sr. No.                                      |                                          |                  |                                                                            |              |          |  |
| 1 * SSC Marksheet /                          |                                          |                  |                                                                            |              | <b>±</b> |  |

Page **9** of **10** 

Delete and re-upload in case of incorrect document. Then click save & next.

| Document Uploaded Successfully.                                                                                      |                                                                                                    |        |      |        |  |  |
|----------------------------------------------------------------------------------------------------|----------------------------------------------------------------------------------------------------|--------|------|--------|--|--|
| Application ID : 2024100019<br>Applied Course : DIPLOMA IN AGRICULTURE COURSE (MEDIUM : MARATHI, DURATION : 2 YEARS) |                                                                                                    |        |      |        |  |  |
| Upload Required Documents                                                                                            |                                                                                                    |        |      |        |  |  |
| Note : All do                                                                                                    | icuments marked with * are mandatory to upload.                                                                                                    |        |      |        |  |  |
| Sr. No.                                                                                                    | Document Name                                                                                                    | Upload | View | Delete |  |  |
| 1                                                                                                    | * SSC Marksheet / Certificate.                                                                                                    |        | 0    | 1      |  |  |
| 2                                                                                                    | * Original School Leaving Certificate / Bonafide Certificate / Domicile Certificate (Duplicate Not Accepted). (Certificate No. : 1234, Issue Date : 01/04/2024) |        | 0    | Î      |  |  |
| 3                                                                                                    | * Self Declaration (Annexure-D).                                                                                                    |        | O,   | 1      |  |  |
| Save & Next                                                                                                    |                                                                                                    |        |      |        |  |  |
|                                                                                                    | © MPKV, Rahuri. All Rights Reserved.                                                                                                    |        |      |        |  |  |

## 3.10. Pay Application Fee

Make the payment for completing the application form.

| Application ID : 2024100019<br>Applied Course : DIPLOMA IN AGRICULTURE COURSE (MEDIUM : MARATHI, DURATION : 2 YEARS)                              |                          |  |  |  |  |  |
|----------------------------------------------------------------------------------------------------|--------------------------|--|--|--|--|--|
| Pay Application Fee                                                                                                    |                          |  |  |  |  |  |
| Personal Details                                                                                                    |                          |  |  |  |  |  |
| Applied Course : DIPLOMA IN AGRICULTURE COURSE (Medium : MARA                                                                                     | THI, Duration : 2 Years) |  |  |  |  |  |
| Candidate's Name : PARAG PATIL                                                                                                    | Gender : MALE            |  |  |  |  |  |
| Category : GENERAL / OPEN                                                                                                    | Divyang : NO             |  |  |  |  |  |
| Online Application Fee Details                                                                                                    |                          |  |  |  |  |  |
| Fee to be Paid (₹) : <b>400/-</b>                                                                                                    |                          |  |  |  |  |  |
| Payment Gateway : 🔘 PAYGOV                                                                                                    |                          |  |  |  |  |  |
| Note : During the payment, if amount has been deducted and payment not confirmed, then please wait for 30 minutes and then only try again to pay. |                          |  |  |  |  |  |
| Proceed to Payment                                                                                                    | Proceed to Payment       |  |  |  |  |  |